# MITRATECH

# Collaborati Spend Management 6.3.5 Patch 2

**Release Notes** 

Collaborati Spend Management® 6.3.5 Patch 2 (PCSM6350002) resolves the following issue:

Issue: CSM sync fails when Contact Centric Objects are added on custom objects as an E-billing role Tracking Code: SUPPORTPRI-64475 Case Number: 2022-0516-930450 Reported Version: TCE 6.3.5, CSM 6.3.5

Workaround None

### **Pre-Requisites**

TCE 6.3.5 CSM 6.3.5 LMM 5.0.1 FMR 6.3.1 A custom object A child object under this custom object (this will be a contact centric object with the role, Law Firm)

### **Steps to Reproduce**

--Add the contact centric object in CSM as an E-billing role.

--Create a new custom object record. Enter some data in the contact centric object. The contact will need to be an Office and authorized in Collaborati.

--Run the CSM Sync for the record to be available in collaborati.

--An error is thrown in CSM sync as below.

2022-05-24 20:04:33,703 [system] [ERROR] [sql] TCLog\$TCSessionLog.log -ClientSession(1515064730) -Local Exception Stack: Exception [EclipseLink-6015] (Eclipse Persistence Services - 2.7.1.v20171221-bd47e8f): org.eclipse.persistence.exceptions.QueryException Exception Description: Invalid query key [ Query Key project Base com.mitratech.teamconnect.entity.eof.TFProject] in expression. Query: ReadAllQuery(referenceClass=TFProject )

# **Expected Results of Steps**

CSM sync should complete without errors

### **Actual Results of Steps**

CSM sync throws an error.

# MITRATECH

### **Root Cause Analysis**

The CSM Sync process for contact centric objects is trying to include a criteria of modifiedOn date field in the project sub-object of that object. But, this object does not have a project sub-object so it is returning an invalid query expression. We removed the code which is trying to use the above field.

# This fix will be merged into the CSM 7.0 Update.

# INSTALLATION

The following list is a summary of the procedures necessary to install this patch.

- 1. Log into TeamConnect® as an administrator.
- 2. Click the Admin tab.
- 3. Click Admin Settings under the tab bar if it is not already selected.
- 4. In the left pane, click the About link.
- 5. In the Available Updates section, follow the instructions below to install the patch.
  - a. Click on the Show updates available for installed products button.
    - b. Locate CSM 6.3.5 Patch 2.
    - c. Click Install Now and follow the installation instructions.
- 6. After successfully installing this patch, stop and start your TeamConnect® instance.

# **UPGRADE CONSIDERATION**

No significant upgrade considerations for this patch.

# LEVEL OF RISK TO UPDATE WITH PATCH

LOW